# Zorg op afstand met Spreekuur.nl

Handleiding vragenlijst consultvoorbereiding versturen en verwerken

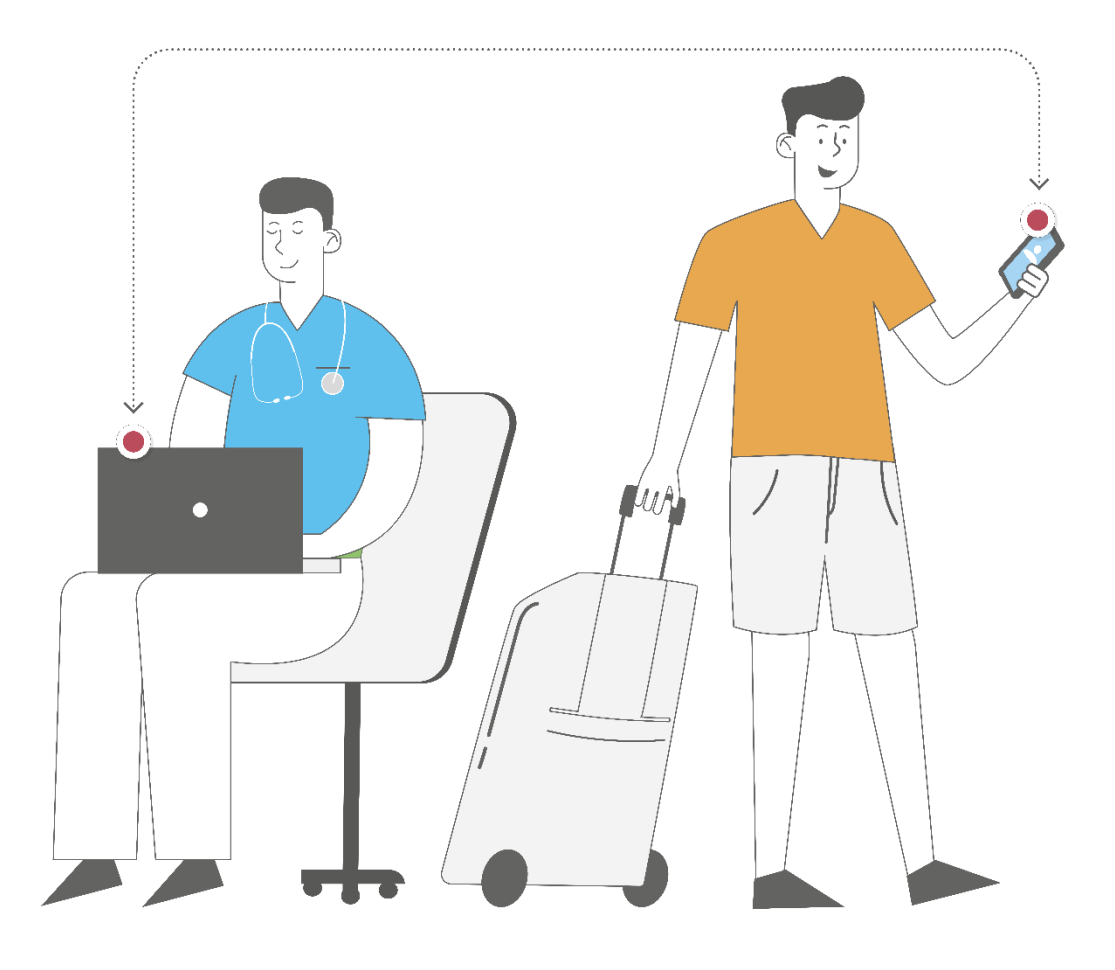

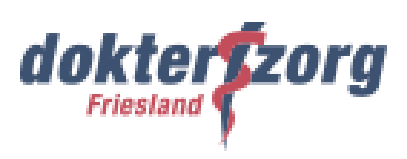

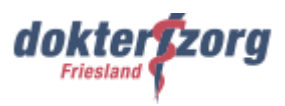

# Inhoudsopgave

| 1.  | Uitzetten vragenlijst consultvoorbereiding                            | 3 |
|-----|-----------------------------------------------------------------------|---|
| 1.1 | Uitzetten vragenlijst per e-mail                                      | 3 |
| 1.2 | Uitzetten vragenlijst via Spreekuur.nl                                | 4 |
| 1.3 | Controleren of vragenlijst is verstuurd                               | 6 |
| 1.3 | 3.1 Annuleren vragenlijst                                             | 6 |
| 1.4 | Instellen notificatie ingevulde vragenlijst                           | 6 |
| 1.5 | Bekijken en afhandelen van een ingevulde vragenlijst op patiëntniveau | 7 |
| 1.6 | Overzicht uitgezette vragenlijsten (werklijsten)                      | 9 |
| 1.6 | 6.1 Filteren vragenlijst                                              | C |
| 1.6 | 6.2 Annuleren vragenlijst                                             | C |
| 1.6 | 6.3 Invullen vragenlijst samen met patiënt1                           | 1 |
| 1.6 | 6.4    Bekijken en afhandelen ingevulde vragenlijst1                  | 1 |
| 2.  | Stappen patiënt invullen, versturen en inzien vragenlijst             | 3 |
| 3.  | Support Spreekuur.nl                                                  | 5 |
| 3.1 | Support patiënt1                                                      | 5 |
| 3.2 | Support zorgverlener                                                  | 5 |
| 3.3 | Gebruikte handleidingen van VIPLive1                                  | 5 |

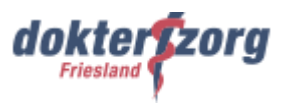

# 1. Uitzetten vragenlijst consultvoorbereiding

In VIPLive kun je als zorgverlener een vragenlijst direct afnemen, maar je hebt ook de mogelijkheid om de patiënt een vragenlijst toe te sturen, die de patiënt thuis invult en vervolgens terugstuurt, als voorbereiding op het consult.

Het versturen van een vragenlijst kan per e-mail of via Spreekuur.nl. In dit hoofdstuk leggen we beide manieren uit.

#### **Overzicht vragenlijst**

Klik hier voor een overzicht van de vragenlijsten van VIPLive.

## 1.1 Uitzetten vragenlijst per e-mail

In deze paragraaf gaan we in op het versturen van de vragenlijst per e-mail. Deze functie kun je ook gebruiken voor patiënten die geen Spreekuur.nl-account hebben. De stappen voor het versturen van de vragenlijst gaan als volgt:

1. Op de pagina van de betreffende patiënt in VIPLive ga je naar het tabblad 'Acties'. Op deze actiepagina klik je onder 'Aanmelden / Inschrijven' op de button 'Vragenlijst uitzetten'.

| Welkom bij VIPLi         | ve. Heeft u vragen? | <b>6</b> 088 - 528 10 20 | Contactforn     | nulier       | 2. Bestandsover | dracht | Download   | Teamviewer        | 🗎 Handleidingen | [→ Afmelden                      |        |
|--------------------------|---------------------|--------------------------|-----------------|--------------|-----------------|--------|------------|-------------------|-----------------|----------------------------------|--------|
| vıplive                  | DECLAREREN          | SAMENWERKEN              | INZICHT         | PRAKTIJKNET  |                 | 🔩 Be   | erichten 1 | Extracties up     | loaden PF       | Poh Friesland<br>Costerweg (0105 | 57504) |
| ÷                        | î                   | Communicatie             |                 |              |                 |        |            |                   |                 |                                  |        |
| 55                       |                     |                          | 2               |              |                 |        |            | 5                 |                 |                                  |        |
|                          |                     |                          | Beeldbe         | ellen        | <b>→</b>        |        |            | Delen op ti       | jdlijn          | <i>→</i>                         |        |
| Sieb Simo                | ns ⊖"               |                          |                 |              |                 |        |            |                   |                 |                                  |        |
|                          | (47 jaar)<br>28806  |                          | Start cons      | sultatie     | ÷               |        |            | Start nieuw g     | gesprek         | ÷                                |        |
| VIP-patiëntnumm          | ner: 389279         | Aanmelden / Inschrijve   | en              |              |                 |        |            |                   |                 |                                  |        |
| 🛱 Acties                 |                     |                          |                 |              |                 |        | s          | preek             | JUr             |                                  |        |
| i <b>n</b> Tijdlijn      |                     |                          | Activeren Calcu | ulus VIP app | ÷               |        | Ν          | lodig uit voor Sp | preekuur.nl     | ÷                                |        |
| 🗠 Medische geg           | gevens              |                          | •               |              |                 |        |            | Lat               | )               |                                  |        |
| <b>]≡</b> Inventarisatie | es 🖉                |                          | Nodig uit voor  | thuismeting  | <b>→</b>        |        |            | Vragenlijst ui    | tzetten         | <b>→</b>                         |        |

2. In het vervolgscherm selecteer je het zorgprogramma van de patiënt en daarna de vragenlijst die je de patiënt wilt toesturen. Kies vervolgens onder 'Manier van uitzetten' voor 'Per mail'.

| <b>Vragenlijst</b><br>Kies de gewenste vragenlijst en hoe deze uit te zetten. |    |  |  |  |  |  |  |
|-------------------------------------------------------------------------------|----|--|--|--|--|--|--|
| Selecteer zorgprogramma *                                                     |    |  |  |  |  |  |  |
| Selecteer een optie                                                           | \$ |  |  |  |  |  |  |
| Selecteer vragenlijst *                                                       | ^  |  |  |  |  |  |  |
| Selecteer een optie                                                           | *  |  |  |  |  |  |  |
| Manier van uitzetten * Direct afnemen Per mail Via Spreekuur.nl               |    |  |  |  |  |  |  |

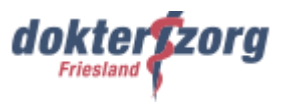

3. Vul het e-mailadres in van degene die de vragenlijst dient te ontvangen. Kies vervolgens onder 'Uitzetdatum' de datum waarop je wilt dat de ontvanger de vragenlijst krijgt en klik op 'Zet uit'.

De vragenlijst zal op de geselecteerde datum rond 19:30 uur verstuurd worden naar het aangegeven emailadres.

| Manier van uitzetten * | *                |                  |   |          |        |         |
|------------------------|------------------|------------------|---|----------|--------|---------|
| Direct afnemen         | Per mail         | Via Spreekuur.nl |   |          |        |         |
| E-mailadres ontvange   | er vragenlijst * |                  |   |          |        |         |
| 12@123.nl              |                  |                  |   |          |        |         |
| Uitzetdatum            |                  |                  |   |          |        |         |
| DD-MM-JJJJ             |                  |                  | Ö |          |        |         |
|                        |                  |                  |   |          |        |         |
|                        |                  |                  |   | <b>1</b> |        | -       |
|                        |                  |                  |   | Ann      | uieren | Zet uit |

Op de tijdlijn (zie paragraaf 1.3) van de patiënt zie je dat de vragenlijst is verstuurd naar het gekozen emailadres. Ook de datum waarop de vragenlijst verstuurd wordt naar de patiënt staat daar weergegeven. De vragenlijst is dertig dagen 'houdbaar'. Bovendien vind je onder 'Werklijsten' een overzicht van alle uitgezette vragenlijsten (zie paragraaf 1.6).

## 1.2 Uitzetten vragenlijst via Spreekuur.nl

Het versturen van de vragenlijst via Spreekuur.nl is alleen mogelijk als de patiënt een Spreekuur.nl-account heeft. Het versturen van de vragenlijst via Spreekuur.nl gaat als volgt:

1. Je gaat op de pagina van de betreffende patiënt in VIPLive naar het tabblad 'Acties'. Op deze actiepagina klik je onder 'Aanmelden / Inschrijven' op de button 'Vragenlijst uitzetten'.

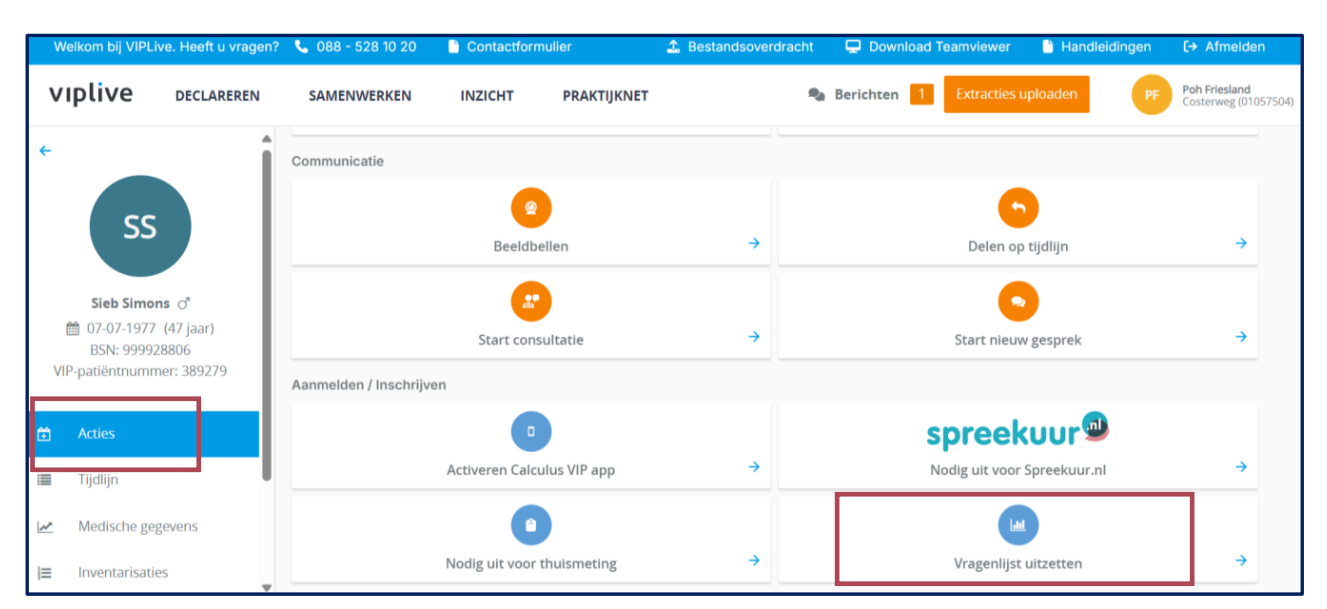

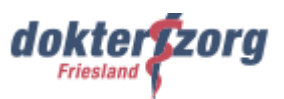

2. In het vervolgscherm selecteer je het zorgprogramma van de patiënt en daarna de vragenlijst die je de patiënt wilt toesturen. Kies vervolgens onder 'Manier van uitzetten' voor 'Via Spreekuur.nl'.

| <b>Vragenlijst</b><br>Kies de gewenste vragenlijst en hoe deze uit te zetten. |    |  |  |  |  |  |  |  |
|-------------------------------------------------------------------------------|----|--|--|--|--|--|--|--|
| Selecteer zorgprogramma *                                                     |    |  |  |  |  |  |  |  |
| Selecteer een optie                                                           | \$ |  |  |  |  |  |  |  |
| Selecteer vragenlijst * Selecteer een optie                                   | \$ |  |  |  |  |  |  |  |
| Manier van uitzetten *                                                        |    |  |  |  |  |  |  |  |
| Direct afnemen Per mail Via Spreekuur.nl                                      |    |  |  |  |  |  |  |  |

3. Kies vervolgens onder 'Uitzetdatum' de datum waarop je wilt dat de ontvanger de vragenlijst krijgt en klik op 'Zet uit'.

De vragenlijst zal op de geselecteerde datum rond 19:30 uur verstuurd worden naar het aangegeven emailadres.

| Manier van uitzetten * | k              |                  |   |   |          |
|------------------------|----------------|------------------|---|---|----------|
| Direct afnemen         | Per mail       | Via Spreekuur.nl |   |   |          |
| E-mailadres ontvange   | er vragenlijst |                  |   |   |          |
| 12@123.nl              |                |                  |   |   |          |
| Llitzotdatum           |                |                  |   |   |          |
| DD-MM-JJJJ             |                |                  | Ö |   |          |
|                        |                |                  |   |   |          |
|                        |                |                  |   |   |          |
|                        |                |                  |   | A | nnuleren |

Op de tijdlijn (zie paragraaf 1.3) van de patiënt zie je dat de vragenlijst is verstuurd via Spreekuur.nl. Ook de datum waarop de vragenlijst verstuurd wordt naar de patiënt staat daar weergegeven. Bovendien vind je onder 'Werklijsten' een overzicht van alle uitgezette vragenlijsten (zie paragraaf 1.6).

De patiënt ontvangt een notificatie via de e-mail of via de Spreekuur.nl-app (afhankelijk van wat de patiënt heeft ingesteld). De vragenlijst is dertig dagen 'houdbaar'.

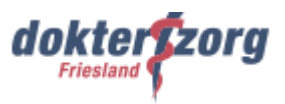

# 1.3 Controleren of vragenlijst is verstuurd

Wanneer je een vragenlijst hebt verstuurd naar de patiënt kun je op de pagina van de betreffende patiënt onder de tab 'Tijdlijn' controleren of de verzonden vragenlijst daar staat.

Hier kun je ook zien of je de vragenlijst via Spreekuur.nl hebt verstuurd of dat je die naar een e-mailadres hebt verstuurd. Wanneer je een datum hebt gekozen, staat de datum waarop de vragenlijst verstuurd wordt ook weergegeven. Zie de voorbeelden van twee verstuurde vragenlijsten hieronder.

| viplive declareren                           | SAMENWERKEN                    |                                                                     | PRAKTIJKNET                                                           | serichten 1                     | Extracties uploade |
|----------------------------------------------|--------------------------------|---------------------------------------------------------------------|-----------------------------------------------------------------------|---------------------------------|--------------------|
| ÷                                            | Tijdlijn                       |                                                                     |                                                                       |                                 |                    |
| SS                                           | Q Filter geb                   | eurtenissen: bijv. verwij                                           | izingen, consultatie, verrichtin                                      | gen                             | •                  |
| Sieb Simons ♂                                | Vrageni<br>Poh Frie<br>3 minut | ijst ACT op basis van<br>ssland Costerweg .<br>en geleden ingediend | de NH <mark>6 zal op 11-02-2025 v</mark><br>om 15:10   04-02-2025     | worden verstuurd naar 12@123.nl | loor               |
| VIP-patiëntnummer: 389279                    |                                |                                                                     |                                                                       | Annulee                         | r vragenlijst      |
| <ul> <li>Acties</li> <li>Tijdlijn</li> </ul> | Vrageni<br>10 minu<br>=        | ijst COPDmeter verstu<br>ten geleden ingediend                      | uur <mark>o via Spreekuur.nl door P</mark><br>d om 15:03   04-02-2025 | oh Friesland Costerweg .        |                    |
| Medische Gegevens                            |                                |                                                                     |                                                                       | Annuleer vragenlijst Oper       | n vragenlijst      |

Een andere manier om te controleren of een vragenlijst is verstuurd, is via 'Werklijsten' (zie paragraaf 1.6).

#### 1.3.1 Annuleren vragenlijst

Eventueel kun je hier de vragenlijst annuleren. Wanneer je klikt op 'Annuleer vragenlijst' verschijnt er een bevestigingsvenster. Wanneer je in dat venster op de button 'Ja, annuleren' klikt, wordt de vragenlijst geannuleerd. Ook via 'Werklijsten' kun je een vragenlijst annuleren (zie paragraaf 1.6).

## 1.4 Instellen notificatie ingevulde vragenlijst

Het is mogelijk om in te stellen dat je een notificatiemail ontvangt als een patiënt de vragenlijst heeft ingevuld die jij hebt uitgezet. Het instellen van het ontvangen van een notificatiemail doe je onder 'Profiel'.

1. Klik rechtsboven op je profiel en in het vervolgscherm op 'Mijn profiel'.

| vıplive   | DECLAREREN | SAMENWERKEN                                        | INZICHT           | PRAKTIJKNET           |                 | Berichten 1 | Extracties u | ploaden                                                                            | PF Poh Frie<br>Costerw                                                                      | i <mark>sland</mark><br>ieg (01057504 |
|-----------|------------|----------------------------------------------------|-------------------|-----------------------|-----------------|-------------|--------------|------------------------------------------------------------------------------------|---------------------------------------------------------------------------------------------|---------------------------------------|
| Patiënten | overzicht  |                                                    |                   |                       |                 |             |              |                                                                                    | Poh Friesland<br>Costerweg (01057504)                                                       | ×                                     |
|           | Q.         | Zoek patiënt op naam, b<br>Dok inactieve patiënten | sn, geboortedatur | m en/of VIP Filter op | p ketenzorgtype |             | •            | <ul> <li>Prak</li> <li>Vitn</li> <li>Logir</li> <li>HIS-g</li> <li>Mijn</li> </ul> | tijkinstellingen<br>odigen zorgverlener:<br>ngeschiedenis<br>gebruikers koppelen<br>orofiel | 5                                     |
|           |            |                                                    |                   |                       |                 |             |              | e Mijn<br>€ Afme                                                                   | elden                                                                                       | 1                                     |

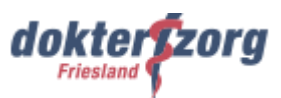

2. Klik in het vervolgscherm op 'Notificaties' en vink daar aan dat je een notificatie per e-mail wilt ontvangen als een patiënt een vragenlijst heeft ingevuld die je zelf hebt uitgezet. Klik daarna op 'Opslaan'.

| V        | /elkom bij VIPLi                        | ve. Heeft u vragen? | <b>&amp;</b> 088 - 528 10 20                                                                                         | Contactformu                                                                                                    | lier                                                                                                    | 1. Bestandsoverdrach                                                                                          | it 📮 Download                           | Teamviewer 📑     | Handleidingen | [→ Afmelden                           |
|----------|-----------------------------------------|---------------------|----------------------------------------------------------------------------------------------------|----------------------------------------------------------------------------------------------------|----------------------------------------------------------------------------------------------------|----------------------------------------------------------------------------------------------------|-----------------------------------------|------------------|---------------|---------------------------------------|
| v        | iplive                                  | DECLAREREN          | SAMENWERKEN                                                                                                    | INZICHT                                                                                                    | PRAKTIJKNET                                                                                                    |                                                                                                    | 🎭 Berichten 📘                           | Extracties uploa | aden PF       | Poh Friesland<br>Costerweg (01057504) |
| N        | lijn profi                              | el                  |                                                                                                    |                                                                                                    |                                                                                                    |                                                                                                    |                                         |                  |               |                                       |
| 00<br>20 | Profiel<br>Inloggegeven<br>Notificaties | IS                  | Ik ontvang een not<br>als ik een nieuv<br>als een actiepu<br>als er een Adva<br>als ik een nieuv<br>als er een thuis | ificatie per e-mail<br>w bericht vanuit eer<br>int in het gezondhei<br>anced Care Plan ger<br>w bericht ontvang b | n gesprek of consul<br>idsplan aan mij is to<br>wijzigd is van een p<br>vinnen een gezame<br>door een patiënt vo | ltatie ontvang.<br>begewezen.<br>batient waarvan ik in h<br>nlijke inbox waar ik on<br>oor een thuismetingtaa | et zorgnetwerk zit.<br>derdeel van ben. | ozot             |               |                                       |
|          | Geheimhoud                              | ingsverklaring      | <ul> <li>als een patiënt</li> <li>Bureaubladmeldii</li> <li>Activeer bu</li> <li>Geen bureaublad ii</li> </ul>       | een vragenlijst hee<br>ngen instellingen<br>reaubladmeldingen<br>nstellingen beschikl                             | ft ingevuld die ik ze                                                                                            | of eer (nasmenges                                                                                             |                                         |                  |               | Opsiaan                               |

# 1.5 Bekijken en afhandelen van een ingevulde vragenlijst op patiëntniveau

Wanneer de patiënt de vragenlijst heeft ingevuld, zijn er twee manieren om de vragenlijst te bekijken en af te handelen, namelijk via de werklijsten (zie paragraaf 1.6) of via de patiëntpagina. Via de patiëntpagina gaat als volgt:

- 1. Ga naar de pagina van de betreffende patiënt
- 2. Ga naar het tabblad 'Inventarisaties'
- 3. Klik op het tabblad 'Vragenlijsten'

|                                             | Inventarisaties                                                  |                        |
|---------------------------------------------|------------------------------------------------------------------|------------------------|
| Sieb Simons ♂ <sup>*</sup>                  | Vragenlijsten Positieve gezondheid                               |                        |
| BSN: 999928806<br>VIP-patiëntnummer: 389279 | Ingevulde vragenlijsten                                          |                        |
| 😫 Acties                                    | CV Consultvoorbereiding ketenzorg oud<br>Ingevuld op: 02-01-2024 | Download Terugkoppelen |
| Tijdlijn           Medische gegevens        | CV Consultvoorbereiding ketenzorg oud<br>Ingevuld op: 02-01-2024 | Download Terugkoppelen |
| E Inventarisaties                           | CV Consultvoorbereiding ketenzorg oud<br>Ingevuld op: 20-12-2023 | Download               |

#### Inzien vragenlijst

Klik achter de betreffende vragenlijst op 'Download' om een pdf met de resultaten te openen.

|                                             | Inventarisaties                                                  |                        |
|---------------------------------------------|------------------------------------------------------------------|------------------------|
| Sieb Simons ♂                               | Vragenlijsten Positieve gezondheid                               |                        |
| BSN: 999928806<br>VIP-patiëntnummer: 389279 | Ingevulde vragenlijsten                                          |                        |
| 🗎 Acties                                    | CV Consultvoorbereiding ketenzorg oud<br>Ingevuld op: 02-01-2024 | Download Terugkoppelen |
| Tijdlijn           Medische gegevens        | CV Consultvoorbereiding ketenzorg oud<br>Ingevuld op: 02-01-2024 | Download               |
| j≡ Inventarisaties                          | CV Consultvoorbereiding ketenzorg oud<br>Ingevuld op: 20-12-2023 | Download               |

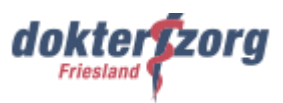

#### Resultaten vragenlijst doorsturen naar bronsysteem (terugkoppelen)

Verschillende antwoorden op vragen uit de vragenlijst kun je doorsturen naar het HIS. Wanneer je op de knop 'Terugkoppelen' klikt kun je de antwoorden doorsturen naar het HIS.

De werklijst (het overzicht waarop alle uitstaande vragenlijsten staan (zie paragraaf 1.6)) en het tabblad 'Inventarisaties' zijn met elkaar verbonden. De knop 'Handel af' op de werklijstpagina is hetzelfde als de knop 'Terugkoppelen'. De knop 'Terugkoppelen' wordt grijs als de vragenlijst is teruggekoppeld en de vragenlijst verdwijnt op de werklijst uit het kopje 'Actie benodigd'.

|                                             | Inventarisaties                                                  |                        |
|---------------------------------------------|------------------------------------------------------------------|------------------------|
| Sieb Simons ♂<br>∰ 07-07-1977 (47 jaar)     | Vragenlijsten Positieve gezondheid                               |                        |
| BSN: 999928806<br>VIP-patiëntnummer: 389279 | Ingevulde vragenlijsten                                          |                        |
| 🗘 Acties                                    | CV Consultvoorbereiding ketenzorg oud<br>Ingevuld op: 02-01-2024 | Download Terugkoppelen |
| Iljdlijn     Medische gegevens              | CV Consultvoorbereiding ketenzorg oud<br>Ingevuld op: 02-01-2024 | Download Terugkoppelen |
| i≡ Inventarisaties                          | CV Consultvoorbereiding ketenzorg oud<br>Ingevuld op: 20-12-2023 | Download Terugkoppelen |

In het vervolgscherm vink je aan waarheen je de informatie teruggekoppeld wilt hebben en daarna klik je op de button 'Terugkoppelen'.

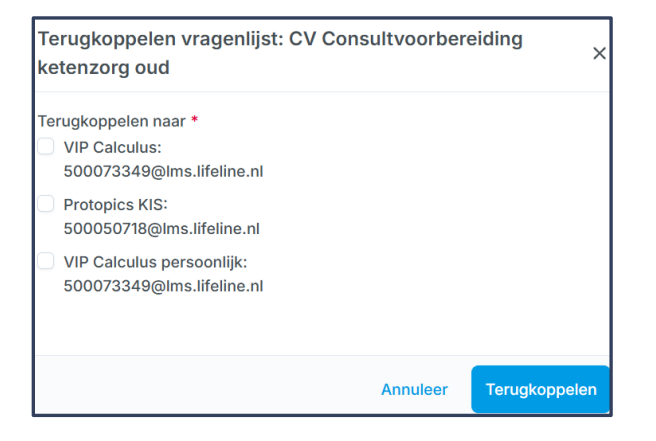

Zie <u>hier</u> per vragenlijst welke metingen worden teruggekoppeld.

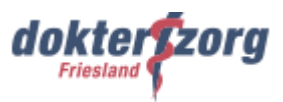

# 1.6 Overzicht uitgezette vragenlijsten (werklijsten)

Alle vragenlijsten die verstuurd zijn door jou en je collega's, kun je vinden onder 'Werklijsten'. Dit overzicht vind je als volgt:

1. Ga in VIPLive naar het tabblad 'Samenwerken' en klik op 'Werklijsten'.

| Welkom bij VIPLi | ve. Heeft u vragen? | ? 📞 088 - 528 10 20 | Contactform | ulier       | 1 Bestandsoverdracht | 🖵 Downloa                | d Teamviewer | 🗋 Handleidingen | [→ Afmelden                           |
|------------------|---------------------|---------------------|-------------|-------------|----------------------|--------------------------|--------------|-----------------|---------------------------------------|
| vıplive          | DECLAREREN          | SAMENWERKEN         | INZICHT     | PRAKTIJKNET | •                    | Berichten <mark>1</mark> | Extracties u | ploaden PF      | Poh Friesland<br>Costerweg (01057504) |
|                  |                     |                     |             |             |                      |                          |              |                 |                                       |
| Patiënt zoeken   |                     |                     |             |             | Verwijzingen         |                          |              |                 |                                       |
| Mijn patiënten   |                     |                     |             |             |                      |                          |              |                 |                                       |
| Thuismetingen    |                     |                     |             |             |                      |                          |              |                 |                                       |
| Werklijsten      |                     |                     |             |             |                      |                          |              |                 |                                       |

Je krijgt nu de werklijst met daarin alle uitgezette vragenlijsten. Hier kun je verschillende acties uitvoeren, namelijk:

- Filteren van een vragenlijst (paragraaf 1.6.1)
- Annuleren van een vragenlijst (paragraaf 1.6.2)
- Invullen vragenlijst samen met de patiënt (paragraaf 1.6.3)
- Bekijken en afhandelen van een ingevulde vragenlijst (paragraaf 1.6.4)

In de werklijst worden de vragenlijsten verdeeld onder verschillende kopjes, namelijk onder:

| Wachten op reactie patiënt: | Hieronder staan de vragenlijsten die wel verstuurd zijn naar de patiënt,<br>maar die de patiënt nog niet (volledig) heeft afgerond. |
|-----------------------------|----------------------------------------------------------------------------------------------------|
| Gepland:                    | Hieronder staan de vragenlijsten die ingepland staan om op een<br>bepaalde datum te worden verstuurd naar de patiënt.               |
| Actie benodigd:             | Hieronder staan de ingevulde vragenlijsten die je als zorgverlener nog moet bekijken.                                               |
| Recent afgesloten:          | Hieronder staan de geannuleerde en afgehandelde vragenlijsten.                                                                      |

| vıplive            | DECLAREREN SAMEN | VERKEN INZICHT | PRAKTIJKNET                   | Serichten                   | 1 | Extracties uploaden | PF | Poh Friesland<br>Costerweg (01057504) |
|--------------------|------------------|----------------|-------------------------------|-----------------------------|---|---------------------|----|---------------------------------------|
| Werklijst          |                  |                |                               |                             |   |                     |    |                                       |
| Vragenlijsten      |                  |                |                               |                             |   |                     |    |                                       |
| Filters            | Herstel Filters  |                |                               |                             |   |                     |    | € Verversen                           |
| > Categorie        |                  | Wacht op re    | eactie patiënt (2)            |                             |   |                     |    | <                                     |
| > Uitgezet door    |                  |                |                               |                             |   |                     |    |                                       |
| > Patiënt          |                  | Gepland (0)    | )                             |                             |   |                     |    | <                                     |
|                    |                  |                |                               |                             |   |                     |    |                                       |
|                    |                  | Actie benoo    | ligd (8)                      |                             |   |                     |    | <                                     |
|                    |                  | Recent afge    | esloten (0)                   |                             |   |                     |    |                                       |
| 🕞 Filters inklappe | n                | Afgehandelde   | items worden na 30 dagen niet | meer getoond op de werklijs | t |                     |    | <                                     |

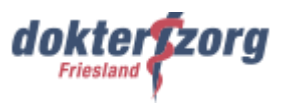

#### 1.6.1 Filteren vragenlijst

In de werklijst heb je verschillende filtermogelijkheden. Standaard staat de filter op 'Mijzelf'. Je krijgt dan de vragenlijsten te zien die jij hebt uitgezet. Maar het is ook mogelijk om te filteren op soort vragenlijst of op de naam van een medewerker.

Bovendien kun je hier zoeken naar een uitgezette vragenlijst van een bepaalde patiënt door te filteren op de naam of geboortedatum van de patiënt.

| Werklijst          |                  |
|--------------------|------------------|
| Filters            | Herstel Filters  |
| ✓ Categorie        |                  |
| COPDmeter          |                  |
| Positieve Gezondhe | id eenvoudig     |
| PsyScan - Oorzaker | ninventarisatie  |
| CV Consultvoorber  | eiding ketenzorg |
| CV controlebezoek  | CVRM-spreekuur   |
| ∨ Uitgezet door    |                  |
| Mijzelf            |                  |
| Naam collega       | ¢                |
| ∨ Patiënt          |                  |
| Naam patient       | ÷                |
| Calculation        | -                |

#### 1.6.2 Annuleren vragenlijst

Een vragenlijst die wel verzonden is, maar nog niet (volledig) afgerond is door de patiënt, kun je annuleren. Dit doe je als volgt:

- 1. Ga in het tabblad 'Werklijst' naar de vragenlijsten onder de kop 'Wacht op reactie patiënt'
- 2. Klik achter de vragenlijst die je wilt annuleren op de button met het prullenbakje Er verschijnt een venster waarin je gevraagd wordt of je de vragenlijst wilt annuleren. Klik op de button 'Ja, annuleren' om de vragenlijst te annuleren. De vragenlijst verdwijnt vervolgens uit de lijst 'Wacht op reactie patiënt' en komt in het overzicht 'Recent gesloten'. De patiënt kan de vragenlijst nu niet meer invullen.

| vıplive                                                 | DECLAREREN SAM                            | MENWERKEN | INZICHT PRA                                                                                | AKTIJKNET                                          | 🎭 Berichten 📘                                 | Extracties uploaden   | PF   | Poh Friesland<br>Costerweg (01057504) |
|---------------------------------------------------------|-------------------------------------------|-----------|--------------------------------------------------------------------------------------------|----------------------------------------------------|-----------------------------------------------|-----------------------|------|---------------------------------------|
| Werklijst                                               |                                           |           |                                                                                            |                                                    |                                               |                       |      |                                       |
| Vragenlijsten                                           |                                           |           |                                                                                            |                                                    |                                               |                       |      |                                       |
| Filters                                                 | Herstel Fil                               | ters      |                                                                                            |                                                    |                                               |                       |      | ₽ Verversen                           |
| ✓ Categorie                                             |                                           |           |                                                                                            |                                                    |                                               |                       |      |                                       |
| MoCA-D - Montr<br>Assessment Dut                        | real Cognitive<br>ch test                 | W         | acht op reactie pat                                                                        | iënt (2                                            |                                               |                       |      | ~                                     |
| CV controlebezo                                         | ek CVRM-spreekuur                         | Ca        | tegorie                                                                                    | Patiënt(en)                                        | Details 🕹                                     | Laatste update        | Acti | e                                     |
| MMSE positieve gezond                                   | dheid 2022                                | e         | Vragenlijst<br>COPDmeter                                                                   | Sieb Simons<br>Niet gespecificeerd, 07-<br>07-1977 | Poh Friesland<br>Verzenddatum: 04-02-<br>2025 | ও Wachten op reactie  | Ø    |                                       |
| CV Consultvoort<br>PsyScan - Oorza<br>Tra7AG Startliist | pereiding ketenzorg<br>akeninventarisatie | 6         | Vragenlijst<br>Consultvoorbereiding<br>OnzeHuisartsen incl<br>4dkl versie 1.4<br>(2024) TD | Sieb Simons<br>Niet gespecificeerd, 07-<br>07-1977 | Poh Friesland<br>Verzenddatum: 18-09-<br>2024 | () Wachten op reactie | Ø    |                                       |

Handleiding Spreekuur.nl – vragenlijst consultvoorbereiding versturen en verwerken

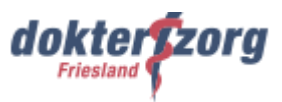

#### 1.6.3 Invullen vragenlijst samen met patiënt

Een vragenlijst die wel verzonden is, maar nog niet (volledig) afgerond is door de patiënt, kun je samen met de patiënt invullen. Dit doe je als volgt:

- 1. Ga in het tabblad 'Werklijst' naar de vragenlijsten onder de kop 'Wacht op reactie patiënt'
- 2. Klik achter de vragenlijst die je wilt invullen samen met de patiënt op de button met het potloodje om de vragenlijst te openen

| vıplive                                                 | DECLAREREN SAMENW                              | ERKEN | INZICHT PRA                                                                                | KTIJKNET                                           | 🎭 Berichten 📘                                 | Extracties uploaden   | PF PG<br>Ca | <b>oh Friesland</b><br>osterweg (01057504) |
|---------------------------------------------------------|------------------------------------------------|-------|--------------------------------------------------------------------------------------------|----------------------------------------------------|-----------------------------------------------|-----------------------|-------------|--------------------------------------------|
| Werklijst                                               |                                                |       |                                                                                            |                                                    |                                               |                       |             |                                            |
| Filters                                                 | Herstel Filters                                |       |                                                                                            |                                                    |                                               |                       | Ø           | Verversen                                  |
| Categorie MoCA-D - Monte Assessment Dut CV controloborz | real Cognitive<br>ch test                      | Wa    | acht op reactie pati                                                                       | ënt (2)<br>Patiënt(en)                             | Details 🕹                                     | Laatste update        | Actie       | ~                                          |
| MMSE positieve gezone                                   | dheid 2022                                     | ê     | Vragenlijst<br>COPDmeter                                                                   | Sieb Simons<br>Niet gespecificeerd, 07-<br>07-1977 | Poh Friesland<br>Verzenddatum: 04-02-<br>2025 | () Wachten op reactie |             | ŵ                                          |
| CV Consultvoord<br>PsyScan - Oorza<br>Tra7AG Startliist | bereiding ketenzorg<br>akeninventarisatie<br>n | Ê     | Vragenlijst<br>Consultvoorbereiding<br>OnzeHuisartsen incl<br>4dkl versie 1.4<br>(2024) TD | Sieb Simons<br>Niet gespecificeerd, 07-<br>07-1977 | Poh Friesland<br>Verzenddatum: 18-09-<br>2024 | ও Wachten op reactie  | ø           |                                            |

#### 1.6.4 Bekijken en afhandelen ingevulde vragenlijst

In de werklijst onder 'Actie benodigd' zie je de vragenlijsten die ingevuld zijn door de patiënt. Aangegeven staat op welke datum de patiënt de vragenlijst heeft ingevuld (Beantwoord op ..).

| Welkom bij VIPLive. Heeft u vragen? 🛭 📞 088 - 528 10 2                                                   | 0 📑 Contactformulier                                       | 🗘 Bestandso                                           | overdracht 🖵 Downl                            | oad Teamviewer 📑 Handleiding | gen <b>[→</b> Afmelden                   |
|----------------------------------------------------------------------------------------------------|------------------------------------------------------------|-------------------------------------------------------|-----------------------------------------------|------------------------------|------------------------------------------|
|                                                                                                    | I INZICHT PF                                               | RAKTIJKNET                                            | 🌯 Berichten                                   | 1 Extracties uploaden        | PF Poh Friesland<br>Costerweg (01057504) |
| Werklijst                                                                                                |                                                            |                                                       |                                               |                              |                                          |
| Vragenlijsten                                                                                            |                                                            |                                                       |                                               |                              |                                          |
| Filters Herstel Filters                                                                                  | wacht op reactie p                                         |                                                       |                                               |                              | × *                                      |
| CV controlebezoek CVRM-spreekuur                                                                         | Actie benodigd (4)                                         |                                                       |                                               |                              | ~                                        |
| Antistolling GHC deel 1 (Apotheek) TD                                                                    | Categorie                                                  | Patiënt(en)                                           | Details                                       | Laatste update ↑             | Actie                                    |
| PsyScan - Oorzakeninventarisatie     Antistolling GHC deel 1 (Huisarts) TD     positieve gezondheid 2022 | Vragenlijst<br>Antistolling GHC<br>deel 1 (Apotheek)<br>TD | O. van Ommeren<br>Niet gespecificeerd, 03-<br>03-2003 | Poh Friesland<br>Verzonden op: 23-07-<br>2024 | 🎤 Beantwoord op 23-07-2024   | * ~                                      |
| ACQ op basis van de NHG     CV Diabetesgesprek kort     CV Consultvoorbereiding ketenzorg                | Antistolling GHC<br>deel 1 (Huisarts)<br>TD                | Willem Wevers<br>Niet gespecificeerd, 17-<br>02-1953  | Poh Friesland<br>Verzonden op: 23-07-<br>2024 | 🧪 Beantwoord op 23-07-2024   | <b>F</b> ~                               |

#### Bekijken vragenlijst

De ingevulde vragenlijst kun je vanuit hier bekijken door de vragenlijst te downloaden. Dit doe je door te klikken op de button 'Download vragenlijst' achter de vragenlijst.

| Act | tie benodigd (4)                                           |                                                       |                                               |                            | ~     |
|-----|------------------------------------------------------------|-------------------------------------------------------|-----------------------------------------------|----------------------------|-------|
| Cat | egorie                                                     | Patiënt(en)                                           | Details                                       | Laatste update ↑           | Actie |
| Ê   | Vragenlijst<br>Antistolling GHC<br>deel 1 (Apotheek)<br>TD | O. van Ommeren<br>Niet gespecificeerd, 03-<br>03-2003 | Poh Friesland<br>Verzonden op: 23-07-<br>2024 | 🏈 Beantwoord op 23-07-2024 | *     |

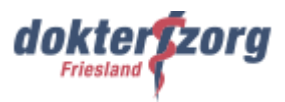

#### Afhandelen vragenlijst

Heb je de vragenlijst beoordeeld? Dan kun je de vragenlijst op afgehandeld zetten middels de knop 'Handel af' achter de vragenlijst. De vragenlijst komt vervolgens onder het kopje 'Recent gesloten'. In de pop-up krijg je de mogelijk om de actie te sluiten of de vragenlijst terug te koppelen naar het HIS.

| Act | tie benodigd (4)                                           |                                                       |                                               |                          | ~     |  |
|-----|------------------------------------------------------------|-------------------------------------------------------|-----------------------------------------------|--------------------------|-------|--|
| Cat | egorie                                                     | Patiënt(en)                                           | Details                                       | Laatste update 🛧         | Actie |  |
| Ê   | Vragenlijst<br>Antistolling GHC<br>deel 1 (Apotheek)<br>TD | O. van Ommeren<br>Niet gespecificeerd, 03-<br>03-2003 | Poh Friesland<br>Verzonden op: 23-07-<br>2024 | Beantwoord op 23-07-2024 | 4     |  |

#### Resultaten vragenlijst doorsturen naar bronsysteem (terugkoppelen)

Verschillende antwoorden op vragen uit de vragenlijst kun je doorsturen naar het HIS. Wanneer je op de knop 'Handel af' hebt geklikt, krijg je de mogelijkheid om antwoorden uit de vragenlijst naar het HIS door te sturen.

Had je de vragenlijst al afgehandeld met de button 'Handel af', maar de informatie niet teruggekoppeld naar het HIS? Ga dan naar de vragenlijst onder 'Recent afgesloten'. Hier blijft de vragenlijst 30 dagen staan, nadat deze is afgehandeld. Klik vervolgens op 'Koppel terug' om de informatie alsnog naar het HIS te koppelen.

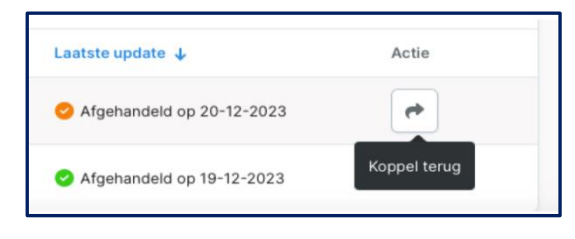

Zie hier per vragenlijst welke metingen worden teruggekoppeld.

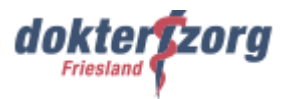

# 2. Stappen patiënt invullen, versturen en inzien vragenlijst

De patiënt ontvangt per e-mail of in de Spreekuur.nl-app de vragenlijst. In de app staat onder 'Acties' de vragenlijst weergeven. Wanneer de patiënt op de vragenlijst klikt, wordt de vragenlijst geopend.

| 9            |                                    |   |
|--------------|------------------------------------|---|
| Overzicht    | Hoi, Melanie! 🖏                    |   |
| Chats        | Acties <b>1</b>                    |   |
| Dossier      | Vul de vragenlijst in<br>COPDmeter | > |
| @<br>Profiel | Direct regelen                     |   |
|              | Vraag stellen                      | > |
|              | Afspraak maken                     | > |

Wanneer de patiënt klikt op 'Voer uit' kunnen de vragen beantwoord worden.

| Vul de vragenlijst in<br>COPDmeter                                                                     | 3 |
|----------------------------------------------------------------------------------------------------|---|
| Gevraagd door<br>Calculus Demo<br>Uitleg<br>Vul de vragenlijst "COPDmeter" in<br>Datum<br>08 jun. 2023 |   |
| Voer uit                                                                                               |   |

De patiënt scrolt naar beneden om alle vragen te kunnen beantwoorden. Na het invullen van de vragen, klikt de patiënt op 'Volgende' om de vragenlijst naar jou als zorgverlener op te sturen. De patiënt krijgt een melding onderaan in het beeldscherm dat de vragenlijst is afgerond.

| 5 Be | ent u wel eens kortademig? Zo ja, welke van de onderstaande uitspraken is voor u het meest van toepassing?                                |  |  |
|------|----------------------------------------------------------------------------------------------------|--|--|
| 0    | lk heb geen last van kortademigheid                                                                                                    |  |  |
| ۲    | lk word alleen kortademig bij zware inspanning                                                                                            |  |  |
| 0    | Ik word alleen kortademig als ik me moet haasten op vlak terrein of tegen een lichte helling oploop                                       |  |  |
| 0    | Door mijn kortademigheid loop ik op vlak terrein langzamer dan andere mensen van mijn leeftijd, of moet ik stoppen om op<br>adem te komen |  |  |
| 0    | Na ongeveer 100 meter lopen op vlak terrein moet ik na een paar minuten stoppen om op adem te komen                                       |  |  |
| 0    | Ik ben te kortademig om het huis uit te gaan, of ik ben kortademig tijdens het aan- of uitkleden                                          |  |  |
| 0    |                                                                                                    |  |  |
| B Ho | beveel dagen in de afgelopen week heeft u 30 minuten of meer matig intensieve lichaamsbeweging gehad?<br>0                                |  |  |
| B Ho | peveel dagen in de afgelopen week heeft u 30 minuten of meer matig intensieve lichaamsbeweging gehad?<br>0<br>1-4                         |  |  |
|      | beveel dagen in de afgelopen week heeft u 30 minuten of meer matig intensieve lichaamsbeweging gehad?<br>0<br>1-4<br>5 of meer            |  |  |
|      | beveel dagen in de afgelopen week heeft u 30 minuten of meer matig intensieve lichaamsbeweging gehad?<br>0<br>1-4<br>5 of meer            |  |  |
|      | beveel dagen in de afgelopen week heeft u 30 minuten of meer matig intensieve lichaamsbeweging gehad?<br>0<br>1-4<br>5 of meer            |  |  |

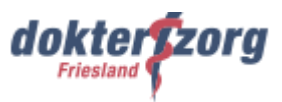

#### Inzien vragenlijst

De patiënt kan de ingevulde vragenlijst inzien. Daarvoor gaat de patiënt naar 'Dossier' en vervolgens naar 'Vragenlijsten'.

| 9            | Dossier                |   |
|--------------|------------------------|---|
| <u>۵</u>     | Eigen metingen         | C |
| Overzicht    | Medisch dossier        | ď |
| ⊖<br>Chats   | 22 Netwerk             | > |
| -            | Afspraken              | > |
| Dossier      | <b>b</b> Vragenlijsten | > |
| ©<br>Profiel |                        |   |
|              |                        |   |

Hier staan alle ingevulde vragenlijst. De patiënt kan vervolgens klikken op de vragenlijst die de patiënt wil inzien. In een pdf krijgt de patiënt de resultaten te zien.

| 0              | < |           | Vragenlijsten |              |   |
|----------------|---|-----------|---------------|--------------|---|
| <u>ه</u>       |   | COPDmeter |               | 08 jun. 2023 | > |
| Overzicht      |   | COPDmeter |               | 25 mei 2023  | > |
| Chats          |   | Mirro     |               | 29 okt. 2018 | > |
| Dossier        |   |           |               |              |   |
| (2)<br>Profiel |   |           |               |              |   |

| <b>3</b> <      | Vragenlijst details                                |  |  |
|-----------------|----------------------------------------------------|--|--|
| (C)<br>Herzicht | R_Hooghlemstra_M_1_unknown_20230608.pdf            |  |  |
| ⊖<br>Dhets      | Onderwerp<br>COPOmeter                             |  |  |
| Descher         | Datum ingevuld<br>08 jun. 2023                     |  |  |
| ®<br>Profiel    | Status<br>Ingevuld<br>Gedeeld met<br>Calculus Damo |  |  |
|                 |                                                    |  |  |

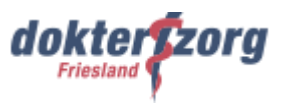

# 3. Support Spreekuur.nl

# 3.1 Support patiënt

Voor de patiënt heeft VIPLive een supportpagina voor Spreekuur.nl. Dit is <u>support.spreekuur.nl</u>. Hierop kan de patiënt instructievideo's en handleidingen vinden. Bovendien kan de patiënt via deze pagina, door het invullen van een vragenformulier, hulp vragen aan de supportafdeling van Spreekuur.nl.

## 3.2 Support zorgverlener

Wanneer je ingelogd bent op VIPLive kun je via de knop 'VIPLive Support' naar de supportpagina van VIPLive (support.viplive.nl). Hier kun je allerlei instructievideo's en handleidingen vinden. Daarnaast heeft VIPLive een pagina voor de <u>VIPLive Academie</u> (academie.viplive.nl).Ook hierop staan de handleidingen en instructievideo's.

Wanneer je vragen hebt over Spreekuur.nl, of bijvoorbeeld problemen hebt met inloggen, dan kun je contact opnemen met de supportdesk van VIPLive via 088 - 528 10 20. Bovendien kun je via de knop 'Contactformulier' in VIPLive een melding doen.

# 3.3 Gebruikte handleidingen van VIPLive

Voor deze handleiding zijn onderstaande materialen van VIPLive gebruikt.

| Zorgverlener: | <u> Vragenlijsten versturen naar patiënt – VIPLive Support</u>                    |  |  |
|---------------|-----------------------------------------------------------------------------------|--|--|
|               | Uitgezette vragenlijsten volgen via de werklijst – VIPLive Support                |  |  |
|               | Beschikbare vragenlijsten in VIPLive – VIPLive Support                            |  |  |
| Patiënt:      | Vragenlijsten invullen en inzien op Spreekuur.nl (patiënt) - Support Spreekuur.nl |  |  |